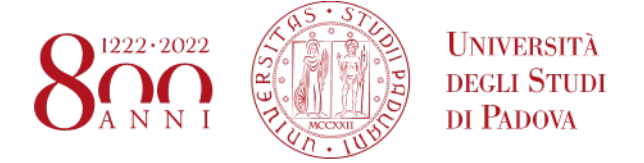

# **The Student Mobility Agreements Portal**

### STEP 1 - Link to access the portal

To view the agreements available for the 2023/2024 mobility calls, you need to log on to the portal at the link: <a href="http://www.unipd.it/mobility-agreements">www.unipd.it/mobility-agreements</a> (Figure 1).

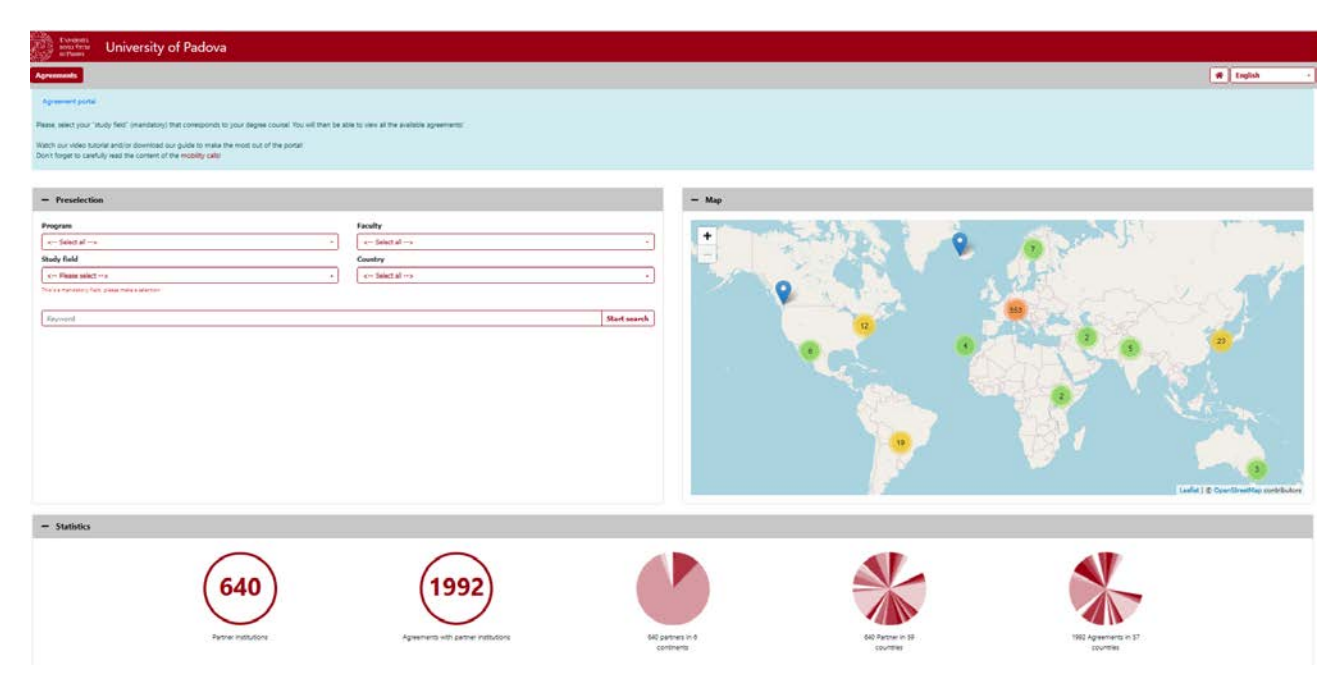

Figure 1 - The Student Mobility Agreements Portal

## **STEP 2** - Setting the criteria for selecting agreements

It is then **mandatory to select the degree course**<sup>1</sup> from the '*Study field*' drop-down menu. All other filters (Programme, Faculty and Country) are optional (**Figure 2**). The portal provides the agreements of all mobility programmes for the academic year 2023/24: Ulisse, SEMP, Erasmus beyond Europe (KA171), Erasmus in Europe and Arqus.

<sup>&</sup>lt;sup>1</sup> If you are enrolled in the third year of a Bachelor's degree course and wish to spend your mobility in a Master's degree course, you need to filter the agreements with the code of the Master's degree course you intend to enrol in.

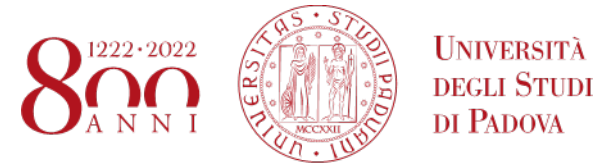

### **Figure 2 – Preselection criteria**

| < Select al> · · Country | < Select all>   |
|--------------------------|-----------------|
| Country                  |                 |
|                          | Study field     |
| < Select all>            | GL. 700 UDEN 74 |
| < Select all>            | GAL TEOLIDENZA  |

### Degree course code: where to find it?

To avoid selection errors, it is recommended that you check the code of your degree course, available on Uniweb, in your personal profile (Home > Registrations, under "Corso di studio") (Figures 3 and 4).

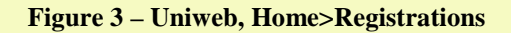

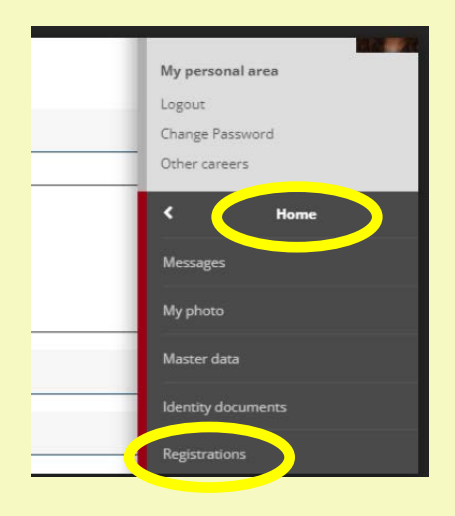

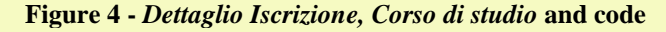

| tuazione Iscrizioni                                                                   |                                                                               |
|---------------------------------------------------------------------------------------|-------------------------------------------------------------------------------|
| seguito vengono indicate le informazioni generali sulla situazione universitaria e si | ulle iscrizioni effettuate nel corso degli anni.                              |
| Button Harton and Anna (2022)                                                         |                                                                               |
| Dettaglio Iscrizione 2022/2023                                                        |                                                                               |
| Anno Accademico                                                                       | 2022/2023                                                                     |
| Data Iscrizione                                                                       | 18/09/2022                                                                    |
| oipartimento                                                                          | Dipartimento di Filosofia, Sociologia, Pedagogia e Provingia Apposita - FISPP |
| Corso di Studio                                                                       | CLINICAL SOCIAL AND INTERCULTURAL PSYCHOL                                     |
| ur Corso di Studio                                                                    | CLINICAL, SOCIAL AND INTERCULTURAL PSYCHOLOG.                                 |
| Percorso di Studio                                                                    | PERCORSO COMUNE                                                               |
| Anno corso                                                                            | 2                                                                             |
| Tipo iscrizione                                                                       | In corso                                                                      |
| Anni Fuori Corso/Ripetente                                                            | 0                                                                             |
| Condizionata                                                                          | No                                                                            |
| Sede                                                                                  | PADOVA                                                                        |
| Stato                                                                                 | Attivo                                                                        |

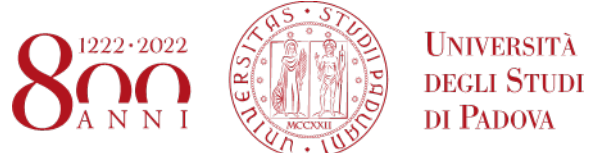

If you are enrolled in the third year of a Bachelor's degree course and wish to spend your mobility in a Master's degree course, you need to filter the agreements with the code of the Master's degree course you intend to enrol in, available at the link: https://en.didattica.unipd.it/ and select the current academic year (**Figure 5**).

### Figure 5 – Educational offer

|                                                                                                    | Select your enrollment Academic Year:                      |
|----------------------------------------------------------------------------------------------------|------------------------------------------------------------|
| re you can find the information about all the course units of the<br>gree courses offered by the University of Padova.                                                         | A.Y. 2022/23                                               |
| r each course unit you will find all available details such as the<br>ucational aims, the syllabuses and the lecturers' names.                                                 | <u>A.Y. 2021/22</u><br><u>A.Y. 2020/21</u><br>A.Y. 2019/20 |
| ease select your enrollment academic year up here on the right,<br>en choose the type of degree course, the School and the degree<br>urse in order to get all the information. | A.Y. 2018/19<br>A.Y. 2017/18<br>A.Y. 2016/17               |
| wnload "Prospetto dell'offerta formativa" (official overview of<br>ucational offer) A X 2022/23                                                                                | A.Y. 2015/16<br>A.Y. 2014/15<br>A.Y. 2012/14               |

Next, go to the section Second cycle degree Courses, the relevant School, and search for the desired master's degree course code (in the example for Human Rights and multi-level Governance the code is EP1980) (**Figure 6**).

| Figure 6 –            | Second cycle degree cou                     | rses code                              |                     |                            |          |
|-----------------------|---------------------------------------------|----------------------------------------|---------------------|----------------------------|----------|
| Educatio              | onal offer                                  |                                        | Search              |                            | ٩        |
| lome > 2022 >         | Second cycle degree courses > Sch           | ool of Economics and Political Science |                     |                            |          |
| <u>c</u>              | <u>First cycle</u><br><u>legree courses</u> | Second cycle<br>degree courses         | Single<br>degree c  | <u>cycle</u><br>courses    |          |
| School of E           | conomics and Political Scien                | e                                      |                     |                            |          |
| Select degree         | e course:                                   |                                        |                     | Class<br>(Ministerial      |          |
| Degree<br>course code |                                             | Degree course name                     | Duration<br>(years) | field of<br>study<br>code) | Language |
| EP2423 2017           | BUSINESS ADMINISTRATION                     |                                        | 2                   | LM-77                      | English  |
| EC0222 2017           | LAW AND ECONOMICS                           |                                        | 2                   | LM-77                      | Italian  |
| EP2422 2017           | ECONOMICS AND FINANCE                       |                                        | 2                   | LM-56                      | English  |
| EP2372 2017           | ENTREPRENEURSHIP AND INNOVATION             | l                                      | 2                   | LM-77                      | English  |
| EP2444 2018           | EUROPEAN AND GLOBAL STUDIES                 |                                        | 2                   | LM-90                      | English  |
| EP1980 201,           | HUMAN RIGHTS AND MULTI-LEVEL GO             | VERNANCE                               | 2                   | LM-52                      | English  |
| EP2450 2018           | INNOVATION AND SOCIAL WORK                  |                                        | 2                   | LM-87                      | Italian  |

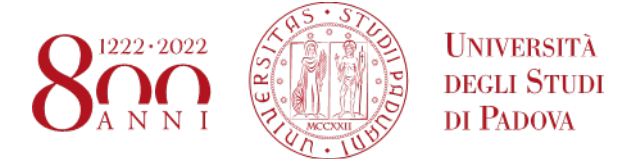

After selecting the degree course:

- the **Statistics** section will show the number of partner institutions and the number of agreements available for the degree course set in the filter (**Figure 7**).

Figure 7 - Statistics

| - Statistics |                      |                                      |                                |                               |                                  |  |
|--------------|----------------------|--------------------------------------|--------------------------------|-------------------------------|----------------------------------|--|
|              | 85                   | 98                                   |                                |                               |                                  |  |
|              | Partner institutions | Agreements with partner institutions | 85 partners in 6<br>continents | 85 Partner in 28<br>countries | 98 Agreements in 28<br>countries |  |

- the **Result** section (at the bottom) will display the list of all available agreements (Figure 8).

| 10 | entries                        |                                                             |               |                |                             | Search       |
|----|--------------------------------|-------------------------------------------------------------|---------------|----------------|-----------------------------|--------------|
|    | Institution                    | .¢.                                                         | Continent     | © Country      | City                        | - Agreements |
| -  | ALBERT-LUDWIGS-UNIVERSITAET    | FREIBURG                                                    | Europe        | Germany        | FREIBURG                    | 01           |
|    | Institution code<br>000314     | Name of Institution<br>ALBERT-LUDWIGS-UNIVERSITAET FREIBURG |               |                | Erasmus code<br>D FREIBUR01 | Germany      |
|    | BOSTON UNIVERSITY              |                                                             | North America | USA            | Boston                      | (S) 2        |
|    | COLLEGE OF LAW AND BUSINESS    |                                                             | Asia          | Israel         | Ramat Gan                   | (S) 2        |
|    | CONCORDIA UNIVERSITY           |                                                             | North America | Canada         | Montreal                    | (S) []       |
|    | EOTVOS LORAND TUDOMANYEGY      | YETEM                                                       | Europe        | Hungary        | BUDAPEST                    | <b>S</b> 1   |
|    | FORDHAM UNIVERSITY             |                                                             | North America | USA            | New York                    | (S) []       |
|    | HUMBOLDT-UNIVERSITAET ZU BEI   | RLIN                                                        | Europe        | Germany        | BERLIN                      | <b>S</b>     |
|    | JULIUS-MAXIMILIANS-UNIVERSITA  | T WURZBURG                                                  | Europe        | Germany        | WUERZBURG                   | (S) 1        |
|    | KATHOLIEKE UNIVERSITEIT LEUVEI | N                                                           | Europe        | Belgium        | Leuven                      | (S) Z        |
|    | KINGSTON UNIVERSITY HIGHER EI  | DUCATION CORPORATION                                        | Europe        | United Kingdom | Kingston upon Thames        | 01           |

Figure 8 – List of selected agreements

Next to the name of the institution, by clicking on the + or - icon you can display or hide the main information of the partner institution, namely: name of the institution, Erasmus code and country.

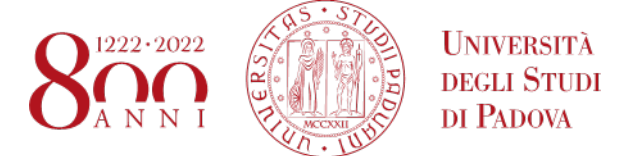

### STEP3 - Accessing data and information of each agreement

To access the specific information for each agreement, please click:

1) on the 'Show details' icon on the right, under the column 'Agreements'.

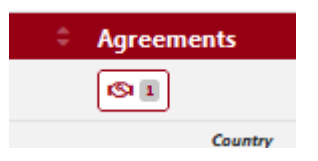

2) then on the 'i' icon. In some cases, several agreements may be available for one institution. Please read the information sheets carefully in order to understand the differences (e.g. for the Ulisse programme, some agreements provide funding, others are zero grant, for the Erasmus programme some agreements may differ even only in terms of the Departmental Coordinator, etc.) (Figure 9).

#### **Figure 9 – Agreements per partner Institution**

|                                                |                            |             | Leaflet ] @ OpenStr | eetMap contributors |
|------------------------------------------------|----------------------------|-------------|---------------------|---------------------|
| Agreements with partner institution ALBERT-LUD | WIGS-UNIVERSITAET FREIBURG |             |                     | ×                   |
|                                                |                            |             | Search              |                     |
| Partner institution                            | Host country               | Study field | Program             |                     |
| ALBERT-LUDWIGS-UNIVERSITAET FREIBURG           | Germany                    | LAW         | Erasmus (SMS)       | i                   |
| Showing 1 to 1 of 1 entries                    |                            |             |                     | H. Inus 1 Next      |
| Print                                          |                            |             |                     | Close               |

This will open the tab with all the information about the agreement. By clicking on '**Print**' (bottom left) you can download the PDF with all the information about the agreement (**Figure 10**).

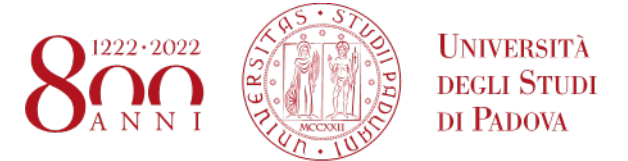

| Figuro | 10   | Drint | tha | naga | with | tha | agroomont | informati | ion |
|--------|------|-------|-----|------|------|-----|-----------|-----------|-----|
| rigure | 10 - | Print | une | page | with | une | agreement | mormat    | юп  |

| lilateral Agreement data                                                                                                    |                                                                                                    | Ð | Information of Agreement                                                          |                             | F |
|----------------------------------------------------------------------------------------------------|----------------------------------------------------------------------------------------------------|---|-----------------------------------------------------------------------------------|-----------------------------|---|
| upe of person<br>type of application<br>aranna code<br>ubject code<br>tata number<br>inst cycle "Bachato" Umdergraduate<br>hird cycle "Phal Dactoral<br>banber<br>lognome Docente 1<br>iome Docente 1<br>iome Docente 1 | Student<br>Outgoing<br>Enumu (SMS)<br>D /REIBURD1<br>0421 - Lew<br>2<br>2<br>3<br>3<br>4<br>0<br>in total 20,00 Allocated: 0,00 Free: 20,00 Months<br>CATTNI<br>Andrea |   | Own information<br>Additional requirements<br>Partner information<br>Useful links | No teri<br>Ceurre Catalogue |   |
| iontact data of the partner institution<br>lost country<br>artner institution                                                                                                    | Germany<br>Albert-Ludwigg-Universitate fredburg                                                                                                    | Ð |                                                                                   |                             |   |

In the **Bilateral Agreement** data section (left-hand side) you will find all the main information (e.g. Erasmus code, teacher responsible for the flow, isced/area of study) to be noted down in order to correctly select the destination in Uniweb (**Figure 11**):

- The total number of months indicated in the portal (Number) for each agreement must be divided by the number of available places (Total number). The number of months thus calculated for each student corresponds to the maximum duration that can be financed (in the example 15 months are to be divided by 3 places, so each student will have 5 months of mobility).
- To find out which study cycle<sup>2</sup> the agreement is available for, it is necessary to check the corresponding number of places available. If 0 places are available for a study cycle, this means that the agreement does not foresee mobility for this level. The number of places reported for each level of study refers to the total number of places available (in the example, the agreement with D MUNCHEN01 allows mobility, for a maximum of 3 places, for the first and second cycle, not for the third)
- the Erasmus code of the partner Institution (e.g. D MUNCHEN01)
- The ISCED code of the agreement, i.e. the area of study of the agreement (e.g. 0421 Law)
- The name of the Departmental Coordinator (e.g. Prof. Luigi Garofalo)
- If relevant, the Campus/Facolty at the partner institution

<sup>&</sup>lt;sup>2</sup> The study cycles are as follows: first-cycle degree courses (*First cycle/Bachelor/Undergraduate/Bachelor*), second-cycle degree courses (*Second cycle/Master/Postgraduate*), and third-cycle PhD/Doctoral courses (*Third cycle/Phd/Doctoral*)

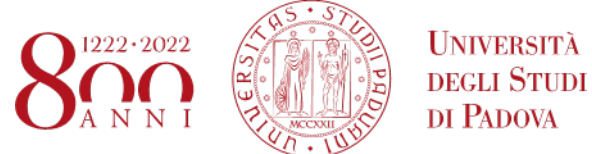

#### Figure 11 – Bilateral agreement data

| Bilateral Agreement data                        |                                                    | 8 |
|-------------------------------------------------|----------------------------------------------------|---|
| Type of person                                  | Student                                            |   |
| Type of application                             | Outgoing                                           |   |
| Name of program                                 | Erasmus (SMS)                                      |   |
| Erasmus code                                    | D MUNCHEN01                                        |   |
| Subject code                                    | 0421 - Law                                         |   |
| Total number                                    | 3                                                  |   |
| First cycle/Bachelor/Undergraduate<br>/Bachelor | 3                                                  |   |
| Second cycle/Master/Postgraduate                | 3                                                  |   |
| Third cycle/Phd/Doctoral                        | 0                                                  |   |
| Number                                          | in total: 15,00 Allocated: 0,00 Free: 15,00 Months | ] |
| Cognome Docente 1                               | GAROFALO                                           |   |
| Nome Docente 1                                  | Luigi                                              |   |
| Campus/Facoltá partner                          |                                                    |   |

The **Information of Agreement** section (right-hand side) displays all additional information related to the agreement (**Figures 12 and 13**), including:

- Additional requirements: if available, very important notes concerning the agreement are specified
- **Useful links:** if available, useful links to the partner institution's website (e.g. course catalogue, application form, language requirements...) are given.

**Figure 12 - Example Erasmus Agreement Information** 

### AMMINISTRAZIONE CENTRALE AREA RELAZIONI INTERNAZIONALI PROJECTS AND MOBILITY OFFICE

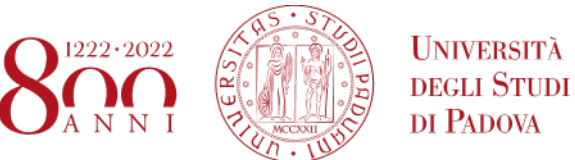

| Information of Agreement                   | θ                | ] |
|--------------------------------------------|------------------|---|
| Own information<br>Additional requirements | No tesi          |   |
| Partner information<br>Useful links        | Course Catalogue |   |

### Figure 13 - Example Ulisse Agreement Information

| Information of Agreement                                      |                                                                                                    | • |
|---------------------------------------------------------------|----------------------------------------------------------------------------------------------------|---|
| Own information<br>Scholarship Funding<br>Partner information | € 700 al mese + spese di viaggio / € 700 per month + travel expenses                                                                                                    |   |
| Possible activities abroad (thesis/exams)                     | Esami / Exams                                                                                                    |   |
| Restrictions                                                  | Students enrolled in the following degree courses can apply: LT/Bachelor, LM/Master                                                                                                    |   |
| Language requirements                                         | IELTS: 7.0, no band under 6.5 TOEFL iBT: 96 overall, minimum 22 in each section C1 Advanced<br>Cambridge: 185 overall, minimum 176 in each section C2 Proficiency Cambridge: 185 overall,<br>minimum 176 in each section |   |
| Useful links                                                  | Facilities<br>Course Catalogue<br>Incoming students<br>Application form<br>Accommodation                                                                                                    |   |
| Selection criteria                                            | Criteri di Ateneo / University criteria                                                                                                    |   |
| Contact details (Own)                                         | bando.ulisse@unipd.it                                                                                                    |   |